## Printer Install Instructions: MacOS - Canon\Kyocera Printers

First and foremost, go to the Canon/Kyocera website and download the specific software driver for the model you will be adding. Ex. CN7270 or KY5003

- 1. Retrieve printer name from the physical printer. It can be found on a label in this format: Ex. CLS\_WIL205\_CN7270.msu. montana.edu
- 1. Click on the Apple logo on the top right corner of the screen. Then select "System Preferences"

| Ú.             | Finder I               | File  | Edit       | View              | Go          | Window                  | Help             |
|----------------|------------------------|-------|------------|-------------------|-------------|-------------------------|------------------|
| Abo            | ut This Ma             | ac    |            |                   |             |                         |                  |
| Syst           | em Prefe               | rence | s          |                   |             |                         |                  |
| Арр            | Store                  |       |            |                   |             |                         |                  |
| Rece           | ent Items              |       |            | ►                 | -           |                         |                  |
| Forc           | e Quit Fin             | der   |            | ን#ኅፓ              |             |                         |                  |
| juage<br>egion | Security<br>& Privacy  | Spot  |            |                   |             |                         |                  |
|                | <b>#</b>               |       |            |                   |             |                         |                  |
| kpad           | Printers &<br>Scanners | Sou   |            |                   |             |                         |                  |
| 1.             |                        |       | Then selec | t "Printers and S | canners". ( | Click on the "+" buttor | n towards the bo |

| ••• <> ==                                | Printers & Scan     | ners                                             | QBearch          |   |
|------------------------------------------|---------------------|--------------------------------------------------|------------------|---|
| + -                                      | Clie                | No printers are availai<br>k Add (+) to set up a | ble.<br>printer. |   |
| Click here to add a printer, fax or scan | Default printer:    | Last Printer Used                                | 0                |   |
|                                          | Default paper size: | US Letter                                        | 0                | ? |

- 1. Select the IP tab.
  - a. Input the printer name in the Address line
  - b. Select "HP Jetdirect Socket" for Protocol
  - c. Under Use, click on the drop down and select "Select Software"
  - d. A new window will open, search for your CanonKyocera model (ex. 7270 or 5003) and select the driver result. (Typically the first option)
  - e. Click "Add" to add the printer.

|   | ~                            |  |
|---|------------------------------|--|
| ١ | Auto Select                  |  |
| 9 | ✓ Generic PostScript Printer |  |
| l | Generic PCL Printer          |  |
|   | Select Software              |  |
|   | Other                        |  |
|   |                              |  |

Now to connect to the printer. You'll see a similar window like below after adding your Canon/Kyocera printer. Click "Options & Supplies"

| ••• < > Pr                                                       | inters & Scanners   | Q Search                        |         |   |
|------------------------------------------------------------------|---------------------|---------------------------------|---------|---|
| Printers                                                         | -                   | CLS Wilson 2-206 Canon Printe   | br      |   |
| <ul> <li>CLS Wilson 2-206 Ca</li> <li>Idle, Last Used</li> </ul> | ATT                 | Open Print Queue                |         |   |
|                                                                  | -                   | Options & Supplies              |         |   |
|                                                                  | Location:<br>Kind:  | Canon IR-ADV C7260/7270         |         |   |
|                                                                  | Status:             | Idle                            |         |   |
| + -                                                              | Share this print    | er on the network Sharing Prefe | erences |   |
|                                                                  | Default printer:    | Last Printer Used               | 0       |   |
|                                                                  | Default paper size: | US Letter                       | 0       | ? |

A new window will open, click the "Utility" tab, then click the "Open Printer Utility" button.

| Kind: Canon IR-ADV C7260/7270 Printer Information Remote UI Department ID Management User Information Store Destination Use Department ID Management Department ID: 100 PH: Verify Confirm Department ID/PIN When Printing Do Net Use Department ID Management When B&W Printing |           |                                | Printer Name  | e: CL | S Wilson 2-206 Canon P | vinter |
|----------------------------------------------------------------------------------------------------|-----------|--------------------------------|---------------|-------|------------------------|--------|
| Printer Information<br>Remote UI<br>Department ID Management<br>User Information Store Destination<br>Use Department ID: 100<br>PIN:<br>Verify<br>Confirm Department ID/PIN When Printing<br>Do Not Use Department ID Management When B&W Printing                               |           |                                | Kin           | d: Ca | non iR-ADV C7260/7270  | )      |
|                                                                                                    |           |                                |               |       | Printer Informati      | on     |
| Department ID Management User Information Store Destination Use Department ID Management Department ID: 100 PIN: Verify Confirm Department ID/PIN When Printing Do Not Use Department ID Management When B&W Printing                                                            |           |                                |               |       | Remote UI              |        |
| Use Department ID Management Department ID: 100 PIN: Verify Confirm Department ID/PIN When Printing Do Not Use Department ID Management When B&W Printing                                                                                                    |           | Department ID Management       | User Informa  | tion  | Store Destination      |        |
| Department ID: 100 PIN: Verify Confirm Department ID/PIN When Printing Do Not Use Department ID Management When B&W Printing                                                                                                    | Use Depa  | rtment ID Management           |               |       |                        |        |
| PIN: Verify Confirm Department ID/PIN When Printing Do Not Use Department ID Management When B&W Printing                                                                                                    |           | De                             | partment ID:  | 100   |                        |        |
| Verify Confirm Department ID/PIN When Printing Do Not Use Department ID Management When B&W Printing                                                                                                    |           |                                | PIN:          |       |                        |        |
| Confirm Department ID/PIN When Printing<br>Do Not Use Department ID Management When B&W Printing                                                                                                    |           |                                |               |       | Verify                 |        |
| Do Not Use Department ID Management When B&W Printing                                                                                                    | Confirm D | epartment ID/PIN When Printing |               |       |                        |        |
|                                                                                                    | Do Not Us | e Department ID Management     | When B&W Prin | ting  |                        |        |
|                                                                                                    |           |                                |               |       |                        |        |
|                                                                                                    |           |                                |               |       |                        |        |

Click the "Printer Information" button to see a new window similar to the one below. This makes sure the computer is talking to the right printer. If the Printer Info looks good, click "OK".

| Configuration         Paper Source           Image: Configuration         Image: Configuration           Image: Contents         Image: Contents           Name Retriefrom Printer         IR-ADV C7260/7270           Communication Method         Bidirectional           Departmentanagement         On           Duplex Unit         Available           Stapler         Available           Hole Puncher         Available           Mail Boxes         Available | Configuration       Paper Source         Image: Configuration       Paper Source         Image: Configuration       Image: Configuration         Image: Configuration       Image: Configuration         Image: Configuration       Image: Configuration         Image: Configuration       Image: Configuration         Image: Configuration       Image: Configuration         Image: Configuration       Image: Configuration         Image: Configuration       Image: Configuration         Configuration       Image: Configuration         Configuration       Image: Configu |                                                                                                    | Canon iR-ADV C7260/7270                                                                     |
|----------------------------------------------------------------------------------------------------|----------------------------------------------------------------------------------------------------|----------------------------------------------------------------------------------------------------|---------------------------------------------------------------------------------------------|
| Item         Contents           Name Retriefrom Printer         IR-ADV C7260/7270           Communication Method         Bidirectional           Departmentanagement         On           Duplex Unit         Available           Stapler         Available           Hole Puncher         Available           Mail Boxes         Available                                                                                                    | Item       Contents         Name Retriefrom Printer       iR-ADV C7260/7270         Communication Method       Bidfrectional         Department_anagement       On         Duplex Unit       Available         Stapler       Available         Hole Puncher       Available         Mail Boxes       Available                                                                                                    |                                                                                                    | Configuration Paper Source                                                                  |
| Item Contents Name Retriefrom Printer R-ADV C7260/7270 Communication Method Bidirectional Departmentanagement On Duplex Unit Available Stapler Available Hole Puncher Available Mail Boxes Available                                                                                                    | Item         Contents           Name Retriefrom Printer         iR-ADV C7260/7270           Communication Method         Bidirectional           Department_anagement         On           Duplex Unit         Available           Stapler         Available           Hole Puncher         Available           Mail Boxes         Available                                                                                                    | <b>1</b> 7                                                                                                    | A A A                                                                                       |
| Name Retriefrom Printer     iR-ADV C7260/7270       Communication Method     Bidirectional       Departmentanagement     On       Duplex Unit     Available       Stapler     Available       Hole Puncher     Available       Mail Boxes     Available                                                                                                    | Name Retriefrom Printer     iR-ADV C7260/7270       Communication Method     Bidirectional       Departmentanagement     On       Duplex Unit     Available       Stapler     Available       Hole Puncher     Available       Mail Boxes     Available                                                                                                    |                                                                                                    |                                                                                             |
| Communication Method Bidirectional<br>Department_anagement On<br>Duplex Unit Available<br>Stapler Available<br>Hole Puncher Available<br>Mail Boxes Available                                                                                                    | Communication Method Bidirectional<br>Department_anagement On<br>Duplex Unit Available<br>Stapler Available<br>Hole Puncher Available<br>Mail Boxes Available                                                                                                    | item                                                                                                    | Contents                                                                                    |
| Department_anagement On<br>Duplex Unit Available<br>Stapler Available<br>Hole Puncher Available<br>Mail Boxes Available                                                                                                    | Department_anagement On<br>Duplex Unit Available<br>Stapler Available<br>Hole Puncher Available<br>Mail Boxes Available                                                                                                    | Item<br>Name Retriefrom Printer                                                                                           | Contents<br>iR-ADV C7260/7270                                                               |
| Duplex Unit Available<br>Stapler Available<br>Hole Puncher Available<br>Mail Boxes Available                                                                                                    | Duplex Unit Available<br>Stapler Available<br>Hole Puncher Available<br>Mail Boxes Available                                                                                                    | Item<br>Name Retriefrom Printer<br>Communication Method                                                                   | Contents<br>iR-ADV C7260/7270<br>Bidirectional                                              |
| Stapler Available<br>Hole Puncher Available<br>Mail Boxes Available                                                                                                    | Stapler Available<br>Hole Puncher Available<br>Mail Boxes Available                                                                                                    | Item<br>Name Retriefrom Printer<br>Communication Method<br>Departmentanagement                                            | Contents<br>iR-ADV C7260/7270<br>Bidirectional<br>On                                        |
| Hole Puncher Available<br>Mail Boxes Available                                                                                                    | Hole Puncher Available<br>Mail Boxes Available                                                                                                    | Item<br>Name Retriefrom Printer<br>Communication Method<br>Departmentanagement<br>Duplex Unit                             | Contents<br>iR-ADV C7260/7270<br>Bidirectional<br>On<br>Available                           |
| Mail Boxes Available                                                                                                    | Mail Boxes Available                                                                                                    | Item<br>Name Retriefrom Printer<br>Communication Method<br>Departmentanagement<br>Duplex Unit<br>Stapler                  | Contents<br>iR-ADV C7260/7270<br>Bidirectional<br>On<br>Available<br>Available              |
|                                                                                                    |                                                                                                    | Item<br>Name Retriefrom Printer<br>Communication Method<br>Department_anagement<br>Duplex Unit<br>Stapler<br>Hole Puncher | Contents<br>iR-ADV C7260/7270<br>Bidirectional<br>On<br>Available<br>Available<br>Available |

Last option to modify is Department ID Management. Most Canon printers on campus use this. So click the "Department ID Management" tab and edit. Make sure "Use Department ID Management" is checked and add your "Department ID and PIN". Make sure to finally click "Verify". You'll see the below window if you are good.

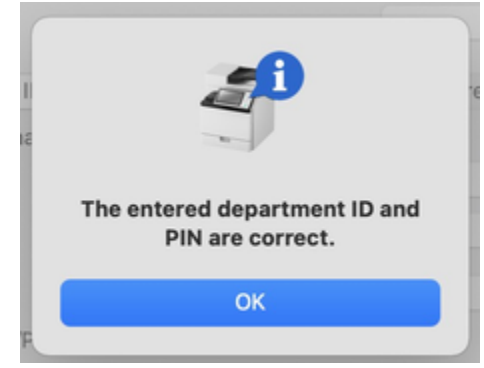